## USB ドライバのインストール Windows Vista

## Home Basic/Home Premium/Business/Ultimate をお使いの場合

2007年5月21日

三洋電機株式会社

1. ダウンロードした「wx310sa\_mdmcdc\_v.exe」を実行し、ドライバファイルを任意の場所に解凍します。

尚、本インストール手順書では「C:¥Users¥sanyo¥Desktop¥wx310sa\_mdmcdc\_v」に解凍し、 ログイン時のユーザー名が「sanyo」の場合を例に説明いたしております。

2. WX310SA とパソコンを USB ケーブルで接続します。

接続をおこなうと、パソコンのディスプレイに「新しいハードウェアが見つかりました」の画面が表示され、 インストールが開始されます。

「ドライバソフトウェアを検索してインストールします(推奨)(L)」をクリックします。

| → 新しいハードウェアが見つかりました                                                            |
|--------------------------------------------------------------------------------|
| 不明なデバイス のドライバ ソフトウェアをインストールする必要があります                                           |
| ドライバ ソフトウェアを検索してインストールします (推奨)(L)<br>このデバイスのドライバ ソフトウェアをインストールする手順をご案<br>内します。 |
| → 後で再確認します(A)<br>次回デバイスをプラグ インするときまたはデバイスにログオンするときに、再度確認メッセージが表示されます。          |
| ⑦ このデバイスについて再確認は不要です(D)<br>このデバイスは、ドライバ ソフトウェアをインストールするまでは動<br>作しません。          |
| キャンセル                                                                          |

3. 下記画面に遷移します。

「コンピュータを参照してドライバソフトウェアを検索します(上級)(R)」をクリックします。

| 新しいソレードウェアの検出 - 不明なデバイス                                                 | ×     |
|-------------------------------------------------------------------------|-------|
| このデバイス用のドライバ ソフトウェアが見つかりませんでした。                                         |       |
| ◆ 解決策を確認します( <u>C</u> )<br>デバイスが動作するために必要な手順があるかどうかが確認されます。             |       |
| → コンピュータを参照してドライバ ソフトウェアを検索します (上級)(R)<br>ドライバ ソフトウェアを手動で検索してインストールします。 |       |
|                                                                         |       |
|                                                                         | キャンセル |

- ※お客様のパソコン環境によっては、「ユーザーアカウント制御」の画面が表示される場合がございます。 表示された場合は、「続行」をクリックします。
- 4. 下記画面に遷移します。「参照(R)」ボタンをクリックします。

| ● 新しいハードウェアの検出 - 不明なデバイス   |   |
|----------------------------|---|
| コンピュータ上のドライバ ソフトウェアを参照します。 |   |
| 次の場所でドライバ ソフトウェアを検索します:    |   |
| □                          |   |
|                            |   |
|                            |   |
|                            |   |
|                            |   |
| 次へ(N) キャンセル                | ) |

5.「C:¥Users¥sanyo¥Desktop¥wx310sa\_mdmcdc\_v」を指定します。

| フォルダの参照                              | x             |  |
|--------------------------------------|---------------|--|
| ハードウェアのドライバを含むフォルダを選んでください。          |               |  |
|                                      |               |  |
| ビデオ                                  | *             |  |
| 🔹 🕼 ミュージック                           |               |  |
| U>D                                  |               |  |
| ▶ 🕑 検索                               |               |  |
| ■ 保存したゲーム                            |               |  |
| ▶ 퉲 パブリック                            |               |  |
| ▶ № コンピュータ                           | =             |  |
| ▶ 🔮 ネットワーク                           |               |  |
| wx310sa_mdmcdc_v                     | Ŧ             |  |
| サブ フォルダを表示するには、フォルダの横の記号をクリックしてください。 |               |  |
| OK ##>/2                             | <del>ال</del> |  |

「次の場所でドライバソフトウェアを検索します」が更新されたかどうかを確認し、
「次へ」をクリックします。

| 新しいハードウェアの検出 - 不明なデバイス                                             | ×                |
|--------------------------------------------------------------------|------------------|
| コンピュータ上のドライバ ソフトウェアを参照します。                                         |                  |
| 次の場所でドライバ ソフトウェアを検索します:<br>C:¥Users¥sanyo¥Desktop¥wx310sa_mdmcdc_v | ▼ 参照( <u>R</u> ) |
| ☑ サブフォルダも検索する( <u>I</u> )                                          |                  |
|                                                                    |                  |
|                                                                    |                  |
|                                                                    |                  |
|                                                                    | 次へ(N) キャンセル      |

## 7. 下記画面に遷移します。

「このドライバソフトウェアをインストールします(1)」をクリックします。

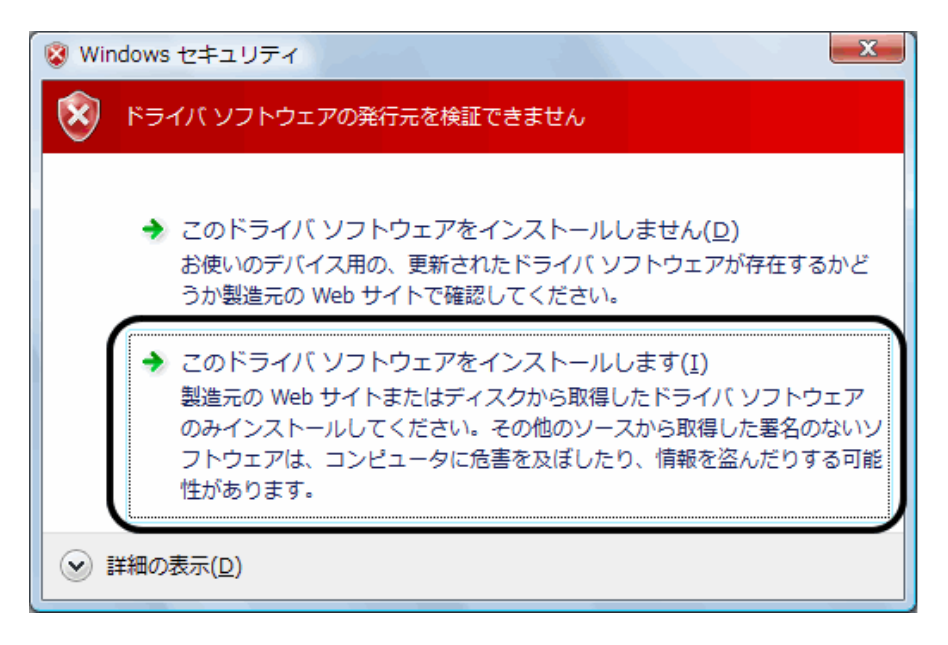

8. ドライバソフトウェアのインストールが行われます。

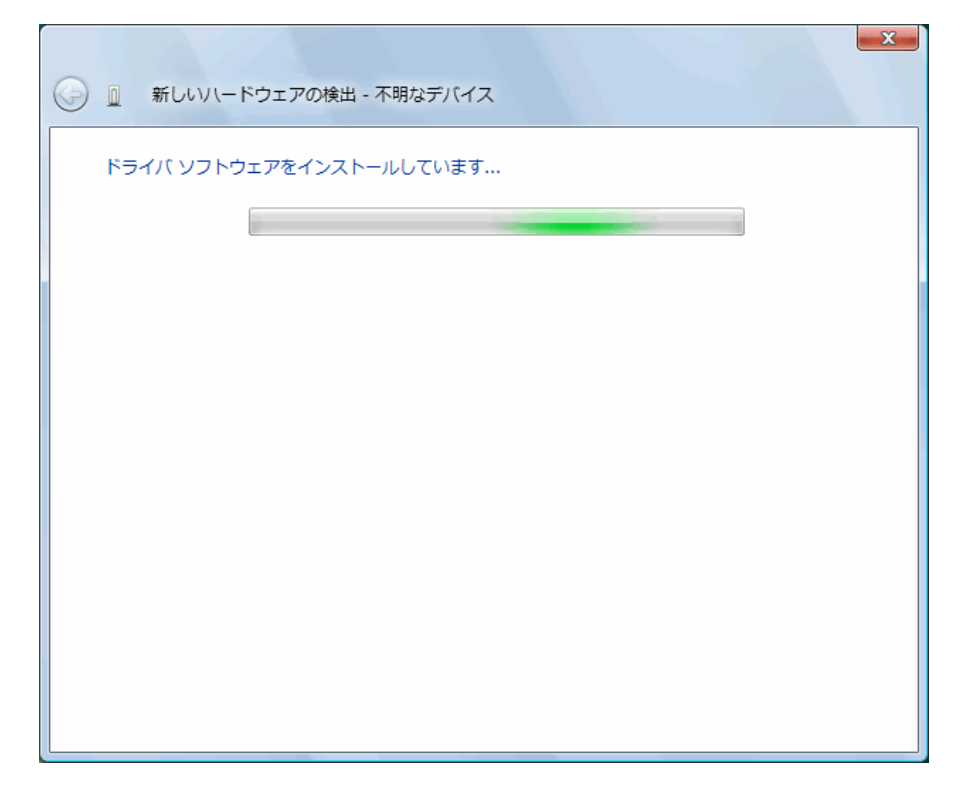

9.「WX310SA USB Modem」のインストールが完了し、下記の画面が表示されますので、「閉じる」を クリックします。

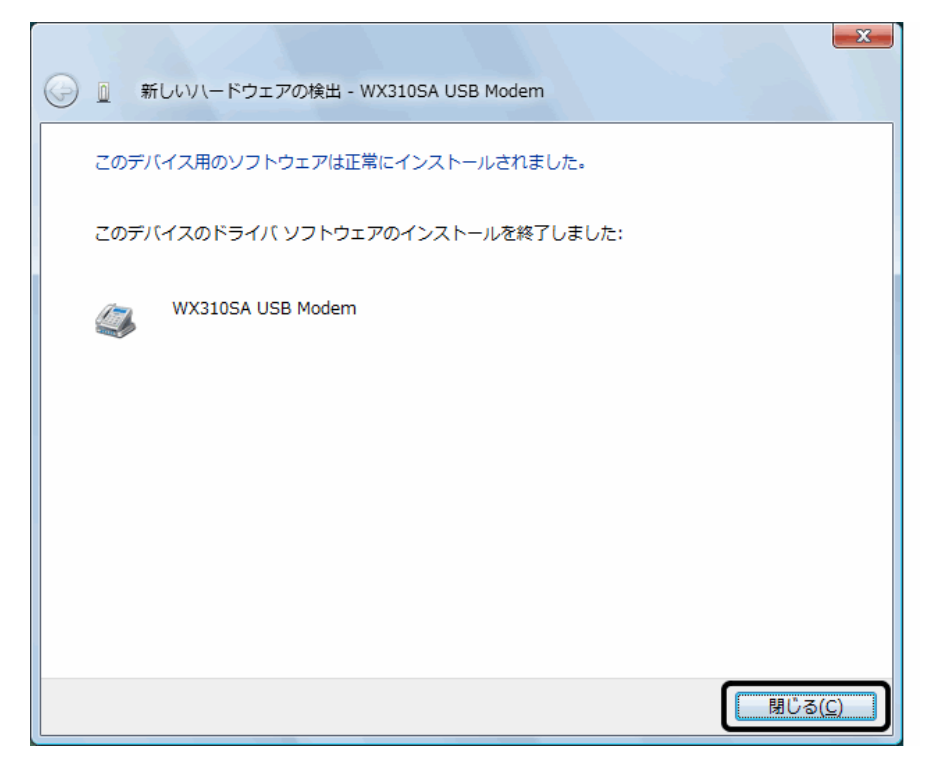

以上で、インストールは終了です。